# How to change your Voila! account's administrator/ manager/supervisor

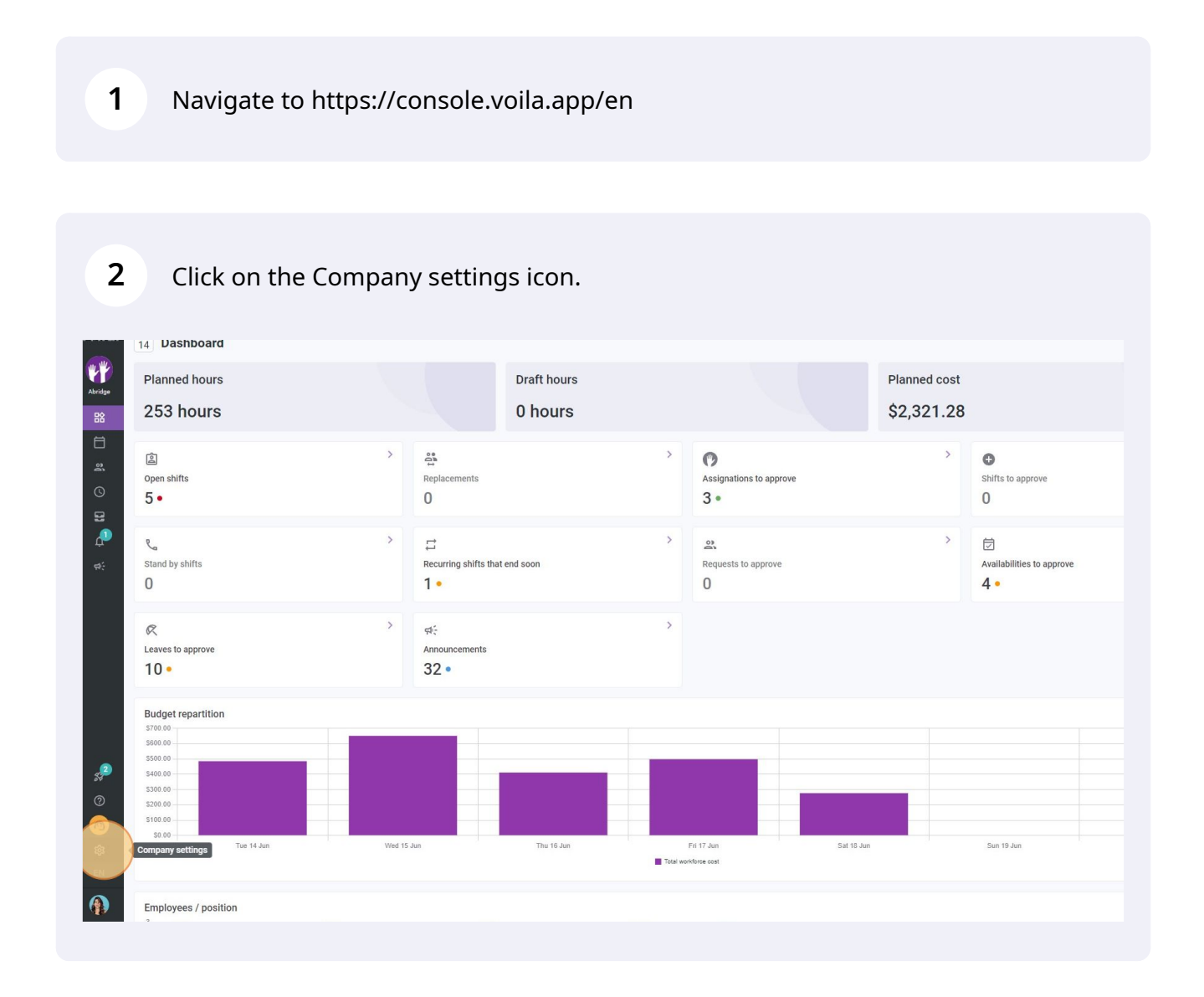

# Select General Settings.

| voilă!                                                                                                    | Settings |                                                                                                    |                                                                                                    | Q                                                                                                    |  |
|----------------------------------------------------------------------------------------------------|----------|----------------------------------------------------------------------------------------------------|----------------------------------------------------------------------------------------------------|----------------------------------------------------------------------------------------------------|--|
|                                                                                                    |          | My Company                                                                                                    |                                                                                                    |                                                                                                    |  |
|                                                                                                    |          | Ceneral Settings Manage your company name, time zone, supported language, manages and adminis personal sectors are your confidential information errors you                                                                                           | Crganizational Structure<br>Define your company's management<br>levels and the structure of its division,<br>teams, positions, locations and sub-<br>locations.                                                                                                   |                                                                                                    |  |
| <b>\$</b>                                                                                                    |          | Scheduling Settings                                                                                                    |                                                                                                    |                                                                                                    |  |
|                                                                                                    |          | Centering Sectings<br>Constraints apported<br>the week's starting day, work constraints<br>and automated schedule publishing<br>settings. Define if employees can modify<br>their availability and if those changes<br>must be approved by a manager. | C<br>Introduced Assignment<br>The following settings apply to the entire<br>company and will be used by default<br>when creating new open shifts of<br>replacements. You can specify settings<br>by team, pointion and / or location using<br>custom permissions. | C<br>Employee Mobility<br>Define fallback teams, positions and<br>locations for a shift invitation when no<br>regular employee is available. |  |
| s <mark>2</mark>                                                                                                    |          | Payroll Settings                                                                                                    |                                                                                                    |                                                                                                    |  |
| Image: Constraint of the second second secon |          | Payroll and Time Off<br>Set up the payroll periods, manage your<br>time off types, overtime rules and shift<br>premiums.                                                                                                    | ©<br>Time and Attendance<br>Configure timesheets, approve<br>reminders and edit permissions.<br>Activate we and mobile time clocks for<br>specific teams, locations and positions<br>and define validation rules for clocking<br>entries.                         |                                                                                                    |  |

#### To add an admin, select Add a new admin.

| Time Zone                                                                                             |                                                             |                                |                  |         |         |
|----------------------------------------------------------------------------------------------------|-------------------------------------------------------------|--------------------------------|------------------|---------|---------|
| Your company's timezone will be set as default for<br>zone for each individual location if necessary. | all new locations. However, you can select a different time |                                |                  |         |         |
| Time Zone<br>(UTC-05:00) Toronto                                                                      | ~                                                           |                                |                  |         |         |
| Languages                                                                                             |                                                             |                                |                  |         |         |
| 🗹 English 🔲 French 🗌 Spanish                                                                          |                                                             |                                |                  |         |         |
| Account Owner                                                                                         |                                                             |                                |                  |         |         |
| Name                                                                                                  | Email                                                       | Phone                          | Status           |         |         |
| Diane Smith<br>Full-Time                                                                              | demovoila@gmail.com                                         | (438) 883-4544                 | Active           |         |         |
| Name ↑<br>Manne Bonesso<br>10: 2205 - Full-Time                                                       | Email<br>demovoila+bonesso@gmail.co                         | Phone                          | Status<br>Active |         |         |
| 10: 2205 - Full-Time                                                                                  | demovolia+bonesso@gmail.co                                  | m                              | Active           |         |         |
| Full-Time                                                                                             |                                                             |                                | Acute -          |         |         |
| Discos Smith                                                                                          | christianmichaud93@gmail.co                                 | m                              | Active           |         |         |
| Full-Time                                                                                             | demovoila@gmail.com                                         | (438) 883-4544                 | Active           |         |         |
| Supervisors                                                                                           |                                                             |                                |                  |         | Add a n |
| Name 🛧                                                                                                | Teams                                                       | Email                          | Phone            | Status  |         |
| Ac Agence Charlevoix<br>Supervisor<br>Full-Time                                                       | Projet                                                      | demovoila+charlevoix@gmail.com |                  | Deleted |         |
| Anne Bonesso<br>Admin<br>ID: 2205 - Full-Time                                                         | MOD Suzanne MOI Suzanne                                     | demovoila+bonesso@gmail.com    |                  | Active  |         |
|                                                                                                    |                                                             |                                |                  |         |         |

Then, click on Select an employee.

|                                                                                                    | Dhana                                                  |
|----------------------------------------------------------------------------------------------------|--------------------------------------------------------|
| Add a new admin                                                                                                    | × 4544                                                 |
| Select an employee                                                                                                    | ~                                                      |
| Permissions<br>Administrator                                                                                                    |                                                        |
| Administrators can answer requests across all teams as well a settings for the entire company, its divisions and teams. They h information in all employees' profiles. | is manage employees and<br>nave access to confidential |

## **6** Select the employee you desire to put as an admin.

|              |                            | Time Zone                                                                                               |                                                            |              |        |         |
|--------------|----------------------------|----------------------------------------------------------------------------------------------------|------------------------------------------------------------|--------------|--------|---------|
| **           | General Settings           | Your company's timezone will be set as default for a<br>zone for each individual location if necessary. | Il new locations. However, you can select a different time |              |        |         |
| Abridge      | Company                    | Time Zone                                                                                               |                                                            |              |        |         |
| -            | Privacy                    | (UTC-05:00) Toronto                                                                                     | •                                                          |              |        |         |
| 52           | Permissions                |                                                                                                    |                                                            |              |        |         |
| Ħ            | Notifications              | Languages                                                                                               |                                                            |              |        |         |
| 00           | Organizational Structure   | 🛃 English 🔲 French 🔲 Spanish                                                                            |                                                            |              |        |         |
| G            | Schedules and Availability | Account Owner                                                                                           |                                                            |              |        |         |
| S            | Invitation & Assignment    | Name                                                                                                    | P10                                                        | Dhone        | Status |         |
| Ð            | Employee Mobility          |                                                                                                    | Add a new admin                                            |              | June   |         |
| -            | Payroll and Time Off       | Full-Time                                                                                               |                                                            | 4544         | Active |         |
| - FP (       | Time and Attendance        |                                                                                                    | Select an employee                                         | ~            |        |         |
|              | Billing                    | Account Administrators                                                                                  | Q                                                          |              |        |         |
|              | Integrations               | Name 🛧                                                                                                  |                                                            |              | Status |         |
|              |                            | Anne Bonesso                                                                                            | Anne Bonesso - 2205                                        |              | Active |         |
|              |                            | Bruno Aldik                                                                                             | Am Anthony Mitchaud                                        | 1.00         | Active |         |
|              |                            | Christian Minkeud                                                                                       | Sruno Aldik                                                | 1            |        |         |
|              |                            | 10: 10905 - Full-Time                                                                                   | Bruno Aldik                                                |              | Active |         |
|              |                            | Diane Smith<br>Full-Time                                                                                | CM Christian Michaud - 10905                               | 83-4544      | Active |         |
| 2            |                            |                                                                                                    | Christine Rashford - 22365                                 |              |        |         |
| <br>         |                            | Supervisors                                                                                             | Claudia Hamilton - 100                                     | _            |        |         |
|              |                            | Name 🛧                                                                                                  |                                                            |              | Phone  | Status  |
| W            |                            | Agence Charlevoix                                                                                       | DG David Genest                                            | ix@gmail.com |        | Deleted |
| 1 <u>6</u> 3 |                            | Full-Time                                                                                               | Diane Smith                                                |              |        |         |
| EN           |                            | Admin<br>ID: 2205 - Full-Time                                                                           |                                                            |              |        | Active  |
|              |                            | Anthony Michaud<br>Supervisor<br>Full-Time                                                              | Emergency Maintenance Clinic Restaurant Ambulance          |              |        | Active  |
|              |                            |                                                                                                    |                                                            |              |        |         |

5

# **7** Once you have selected the employee, click save.

| *          | General Settings                       | Time Zone<br>Your company's timezone will be set as defa<br>zone for each individual location if necessary | ult for all new locations. However, you can select a different time                                                 |                                                                  |        |         |
|------------|----------------------------------------|----------------------------------------------------------------------------------------------------|----------------------------------------------------------------------------------------------------|------------------------------------------------------------------|--------|---------|
| ridge      | Company Privacy                        | Time Zone<br>(UTC-05:00) Toronto                                                                           | ~                                                                                                    |                                                                  |        |         |
| 誝          | Permissions                            |                                                                                                    |                                                                                                    |                                                                  |        |         |
| Ħ          | Notifications                          | Languages                                                                                                  |                                                                                                    |                                                                  |        |         |
| 03<br>Data | Organizational Structure               | 🔄 English 🔲 French 🗌 Spar                                                                                  | nish                                                                                                    |                                                                  |        |         |
| D          | Schedules and Availability             | Account Owner                                                                                              |                                                                                                    |                                                                  |        |         |
| 2          | Invitation & Assignment                | Name                                                                                                    |                                                                                                    |                                                                  | Status |         |
| ₽          | Employee Mobility Payroll and Time Off | Diane Smith                                                                                                | Add a new admin                                                                                                    | × 4544                                                           | Active |         |
| đ€.        | Time and Attendance                    |                                                                                                    | Anne Bonesso - 2205                                                                                                 | ~                                                                |        |         |
|            | Billing                                | Account Administrators                                                                                     |                                                                                                    |                                                                  |        |         |
|            | Integrations                           | Name 🛧                                                                                                    | Permissions<br>Administrator                                                                                        |                                                                  | Status |         |
|            |                                        | Anne Bonesso                                                                                               | Administrators can answer requests across all teams as<br>settings for the entire company, its divisions and teams. | well as manage employees and<br>They have access to confidential | Active |         |
|            |                                        | Bruno Aldik<br>Full-Time                                                                                   | information in all employees' profiles.                                                                             |                                                                  | Active |         |
|            |                                        | Christian Michaud A                                                                                        |                                                                                                    | Cancel                                                           | Active |         |
|            |                                        | Diane Smith<br>Full-Time                                                                                   | demovoila@gmail.com                                                                                                 |                                                                  | Active |         |
| 2          |                                        |                                                                                                    |                                                                                                    |                                                                  |        |         |
| ें<br>२    |                                        | Supervisors                                                                                                |                                                                                                    |                                                                  |        |         |
|            |                                        | Name 🛧                                                                                                    | Teams                                                                                                    | Email                                                            | Phone  | Status  |
| ¢          |                                        | Agence Charlevoix<br>Supervisor<br>Full-Time                                                               | Projet                                                                                                    | demovolla+charlevoix@gmail.cc                                    | om     | Deleted |
| N.         |                                        | Anne Bonesso<br>Admin<br>ID: 2205 - Full-Time                                                              | MOD Suzanne MOI Suzanne                                                                                             | demovoila+bonesso@gmail.com                                      | a      | Active  |
|            |                                        | Anthony Michaud<br>Supervisor<br>Full-Time                                                                 | Emergency Maintenance Clinic Restaurant                                                                             | Ambulance                                                        |        | Active  |

#### **8** To remove an admin, click the trash icon next to the employee's name.

| Time Zone                                                                                                |                                  |                              |                                |        |         | ^                    |
|----------------------------------------------------------------------------------------------------|----------------------------------|------------------------------|--------------------------------|--------|---------|----------------------|
| Your company's timezone will be set as default for al<br>zone for each individual location if necessary. | ll new locations. However, you c | an select a different time   |                                |        |         |                      |
| Time Zone<br>(UTC-05:00) Toronto                                                                         |                                  | ~                            |                                |        |         |                      |
| Languages                                                                                                |                                  |                              |                                |        |         |                      |
| 🗹 English 🔲 French 🗌 Spanish                                                                             |                                  |                              |                                |        |         |                      |
| Account Owner                                                                                            |                                  |                              |                                |        |         |                      |
| Name                                                                                                    |                                  | Email                        | Phone                          | Status |         |                      |
| Diane Smith                                                                                              |                                  | demovoila@gmail.com          | (438) 883-4544                 | Active |         | 1                    |
| Account Administrators                                                                                   |                                  | Email                        | Phone                          | Status |         | Add a new admin      |
| Anne Bonesso                                                                                             |                                  | demovoila+bonesso@gmail.com  |                                | Active |         |                      |
| Bruno Aldik<br>Full-Time                                                                                 |                                  | demovoila+aldik1@gmail.com   |                                | Active |         | ī                    |
| Christian Michaud 🚣                                                                                      |                                  | christianmichaud93@gmail.com |                                | Active |         | Ō                    |
| Diane Smith<br>Full-Time                                                                                 |                                  | demovoila@gmail.com          | (438) 883-4544                 | Active |         | ٥                    |
| Supervisors                                                                                              |                                  |                              |                                |        |         | Add a new supervisor |
| Name 🛧                                                                                                   | Teams                            |                              | Email                          | Phone  | Status  |                      |
| Agence Charlevoix<br>Supervisor<br>Full-Time                                                             | Projet                           |                              | demovoila+charlevoix@gmail.com |        | Deleted | / 0                  |

9

# Once you have clicked on the icon, select the confirm button to remove the employee as an admin.

| guages                                        |                                                                               |                                |        |         |
|-----------------------------------------------|-------------------------------------------------------------------------------|--------------------------------|--------|---------|
| English 🔲 French 📄 Spanish                    |                                                                               |                                |        |         |
| ount Owner                                    |                                                                               |                                |        |         |
| e                                             | Email                                                                         | Phone                          | Status |         |
| Diane <b>Smith</b><br>Full-Time               | demovoila@gmail.com                                                           | (438) 883-4544                 | Active |         |
| ount Administrators                           | Confirm action X                                                              |                                |        |         |
| e <b>↑</b>                                    | Are you sure that you wish to remove<br>Anne Bonesso from the administrators? | Phone                          | Status |         |
| Anne Bonesso<br>ID: 2205 - Full-Time          | Cancel                                                                        |                                | Active |         |
| Bruno Aldik<br>Full-Time                      | demovoila+aldik1@gmail.com                                                    |                                | Active |         |
| Christian Michaud                             | christianmichaud93@gmail.com                                                  |                                | Active |         |
| Diane Smith<br>Full-Time                      | demovoila@gmail.com                                                           | (438) 883-4544                 | Active |         |
|                                               |                                                                               |                                |        |         |
| ervisors                                      |                                                                               |                                |        | 1       |
| e 🛧                                           | Teams                                                                         | Email                          | Phone  | Status  |
| Agence Charlevoix<br>Supervisor<br>Full-Time  | Projet                                                                        | demovoila+charlevoix@gmail.com |        | Deleted |
| Anne Bonesso<br>Admin<br>ID: 2205 - Full-Time | MOD Suzanne MOI Suzanne                                                       | demovoila+bonesso@gmail.com    |        | Active  |

#### **10** To add a supervisor, select Add a new supervisor.

| ccount Owner                                  |                  |                                   |                                |                |         |                 |     |
|-----------------------------------------------|------------------|-----------------------------------|--------------------------------|----------------|---------|-----------------|-----|
| ame                                           |                  | Email                             | Phone                          | Status         |         |                 |     |
| Diane Smith<br>Full-Time                      |                  | demovoila@gmail.com               | (438) 883-4544                 | Active         |         |                 | /   |
| count Administrators                          |                  |                                   |                                |                |         | Add a new a     | adm |
| ame 🛧                                         |                  | Email                             | Phone                          | Status         |         |                 |     |
| Bruno Aldik<br>Full-Time                      |                  | demovoila+aldik1@gmail.com        |                                | Active         |         |                 | C   |
| Christian Michaud 🔺                           |                  | christianmichaud93@gmail.com      |                                | Active         |         |                 | C   |
| Diane Smith<br>Full-Time                      |                  | demovoila@gmail.com               | (438) 883-4544                 | Active         |         |                 | t   |
| upervisors<br>ame ↑                           | Teams            |                                   | Email                          | Phone          | Status  | Add a new super | 5   |
| Agence Charlevoix<br>Supervisor<br>Full-Time  | Projet           |                                   | demovoila+charlevoix@gmail.com |                | Deleted | 1               | C   |
| Anne Bonesso<br>Admin<br>ID: 2205 - Full-Time | MOD Suzanne MOI  | Suzanne                           | demovoila+bonesso@gmail.com    |                | Active  | 1               | Ĉ   |
| Anthony Michaud<br>Supervisor<br>Full-Time    | Emergency Mainte | nance Clinic Restaurant Ambulance |                                |                | Active  | 1               | C   |
| Bavid Genest<br>Supervisor<br>Full-Time       | Management Food  | Services                          | dgenest@voila.app              |                | Active  | 1               | C   |
| Diane Smith                                   | Management accu  | eil Housekeeping                  | demovoila@gmail.com            | (438) 883-4544 | Active  | 1               | t   |

#### **11** Then, click on Select an employee.

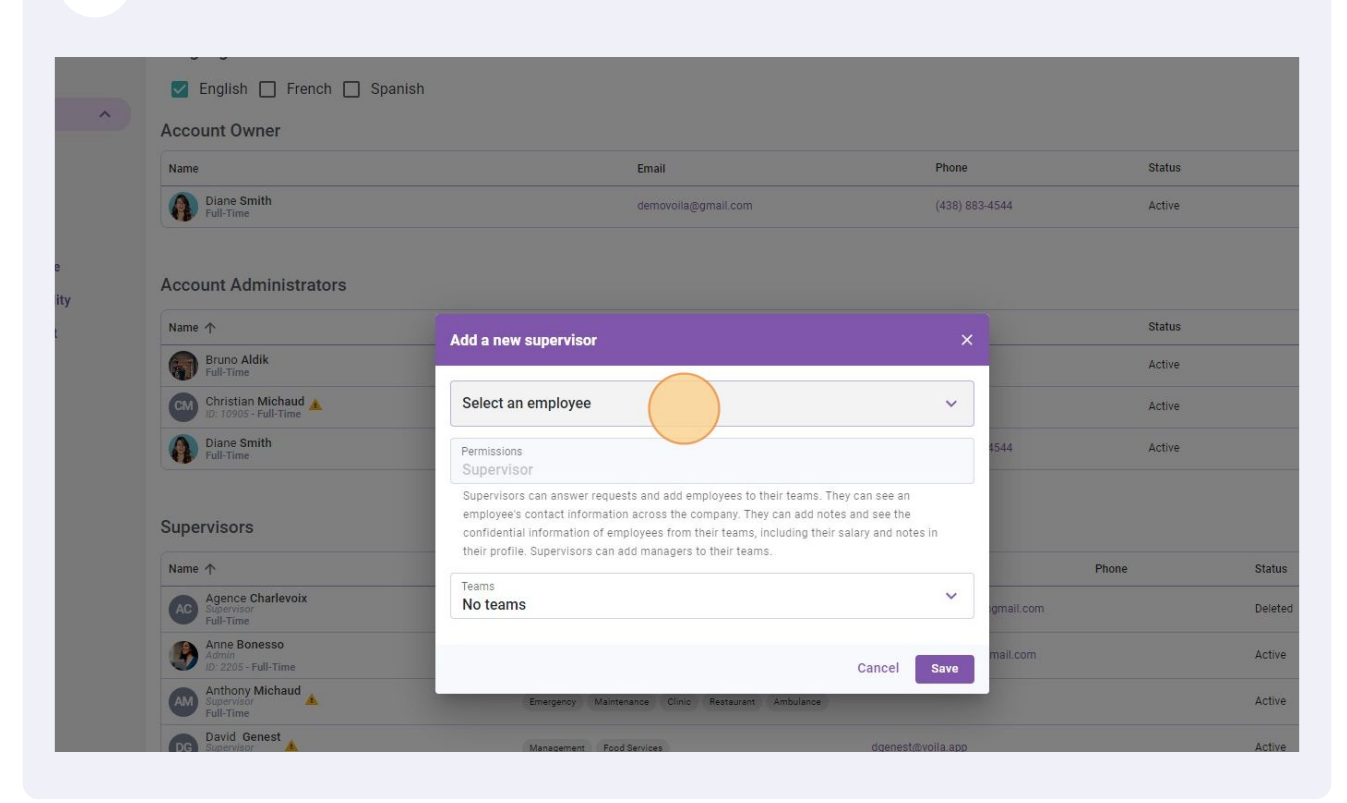

#### **12** Select the employee you desire to put as a supervisor.

| /oilā!   | < Back to settings                                     | English 🔲 French 🔲 Spar                       | iish                       |                     |                |                |         |
|----------|--------------------------------------------------------|-----------------------------------------------|----------------------------|---------------------|----------------|----------------|---------|
|          | General Settings                                       | Account Owner                                 |                            |                     |                |                |         |
| Abridge  | Company<br>Privacy                                     | Name                                          |                            | mail                | Phone          | Status         |         |
| 臣엄       | Permissions                                            | Diane Smith<br>Full-Time                      |                            | Jemovoila@gmail.com | (438) 883-4544 | Active         |         |
| Ħ        | Notifications                                          |                                               |                            |                     |                |                |         |
| ja (     | Organizational Structure<br>Schedules and Availability | Account Administrators                        |                            |                     |                |                |         |
| 9        | Invitation & Assignment                                | Name 🛧                                        | Add a new supervisor       |                     |                | Status         |         |
|          | Employee Mobility                                      | Bruno Aldik<br>Full-Time                      |                            |                     |                | Active         |         |
| т<br>ф;  | Payroll and Time Off                                   | Christian Michaud 🔺                           | Select an employee         |                     | ~              | Active         |         |
|          | Time and Attendance                                    | Diane Smith<br>Full-Time                      | ٩ 🔿                        |                     | 4544           | Active         |         |
|          | Integrations                                           |                                               | Anne Bonesso - 2205        |                     |                |                |         |
|          |                                                        | Supervisors                                   | Anthony Michaud            |                     |                |                |         |
|          |                                                        | Name 个                                        | 🚯 Bruno Aldik              |                     |                | Phone          | Status  |
|          |                                                        | Agence Charlevoix<br>Supervisor<br>Full-Time  | Bruno Aldik                |                     | gmail.com      |                | Deleted |
|          |                                                        | Anne Bonesso<br>Admin<br>ID: 2205 - Full-Time | CM Christian Michaud - 109 | 05                  | mail.com       |                | Active  |
|          |                                                        | Anthony Michaud<br>Supervisor<br>Full-Time    | Christine Rashford - 223   | 165                 |                |                | Active  |
| 582      |                                                        | David Genest                                  | Claudia Hamilton - 100     |                     |                |                | Active  |
| 0        |                                                        | Diane Smith                                   | DG David Genest            |                     | me             | (438) 883-4544 | Active  |
| <b>2</b> |                                                        | Los tuntume                                   | Diane Smith                |                     |                |                |         |
| EN       |                                                        | Managers                                      |                            |                     |                |                |         |
|          |                                                        | Name 1                                        | Teams 🛧                    | Email               |                | Phone          | Status  |
|          |                                                        |                                               |                            |                     |                |                |         |

#### Once you have selected the employee, click save.

| neral Settings 🔗 🧍                               | Account Owner                                     |                                                                                                    |                                                         |                |         |
|--------------------------------------------------|---------------------------------------------------|----------------------------------------------------------------------------------------------------|---------------------------------------------------------|----------------|---------|
| ompany                                           | Name                                              | Email                                                                                                    | Phone                                                   | Status         |         |
| ermissions<br>otifications                       | Dlane Smith<br>Full-Time                          | demovoila@gmail.com                                                                                                    | (438) 883-4544                                          | Active         |         |
| anizational Structure<br>edules and Availability | Account Administrators                            |                                                                                                    |                                                         |                |         |
| tation & Assignment                              | Name 🛧                                            | Add a new supervisor                                                                                                    |                                                         | Status         |         |
| bloyee Mobility                                  | Bruno Aldik<br>Full-Time                          |                                                                                                    |                                                         | Active         |         |
| rroll and Time Off                               | CM Christian Michaud 🛦                            | 🛞 Anne Bonesso - 2205                                                                                                    | ~                                                       | Active         |         |
| e and Attendance                                 | Diane Smith                                       | Permissions                                                                                                    | 4544                                                    | Active         |         |
| ng                                               |                                                   | Supervisor                                                                                                    |                                                         |                |         |
|                                                  | Supervisors Name ↑ Agence Charlevoix              | employee's contact information across the company. They car<br>confidential information of employees from their teams, inclu-<br>their profile. Supervisors can add managers to their teams.<br>Teams | add notes and see the<br>ling their salary and notes in | Phone          | Status  |
|                                                  | Full-Time  Anne Bonesso Admin D: 2205 - Full-Time |                                                                                                    | Cancel Save li.com                                      |                | Active  |
|                                                  | Anthony Michaud<br>Supervisor<br>Full-Time        | Emergency Maintenance Clinic Reateurant Am                                                                                                    | bulance                                                 |                | Active  |
|                                                  | David Genest<br>Supervisor<br>Full-Time           | Management Food Services                                                                                                    | dgenest@voila.app                                       |                | Active  |
|                                                  | Diane Smith<br>Admin<br>Full-Time                 | Management accueil Housekeeping                                                                                                    | demovoila@gmail.com                                     | (438) 883-4544 | Active  |
|                                                  | Managers                                          |                                                                                                    |                                                         |                |         |
|                                                  |                                                   |                                                                                                    |                                                         |                | Charles |

## **14** To remove a supervisor, click the trash icon next to the employee's name.

| Account Owner                                                                                                    |                                                                           |                                |        |         |                      |
|----------------------------------------------------------------------------------------------------|---------------------------------------------------------------------------|--------------------------------|--------|---------|----------------------|
| Name                                                                                                    | Email                                                                     | Phone                          | Status |         |                      |
| Diane Smith<br>Full-Time                                                                                         | demovoila@gmail.com                                                       | (438) 883-4544                 | Active |         | Î                    |
| Account Administrators                                                                                           |                                                                           |                                |        |         | Add a new admin      |
| Name 1                                                                                                    | Email                                                                     | Phone                          | Status |         |                      |
| Bruno Aldik<br>Full-Time                                                                                         | demovoila+aldik1@gmail.com                                                |                                | Active |         | Ō                    |
| Christian Michaud A                                                                                              | christianmichaud93@gmail.com                                              |                                | Active |         | ō                    |
| Diane Smith<br>Full-Time                                                                                         | demovoila@gmail.com                                                       | (438) 883-4544                 | Active |         | ō                    |
| Supervisors                                                                                                    |                                                                           |                                |        |         | Add a new supervisor |
| Name 1                                                                                                    | Teams                                                                     | Email                          | Phone  | Status  |                      |
| Agence Charlevoix<br>Supervisor<br>Full-Time                                                                     | Projet                                                                    | demovoila+charlevoix@gmail.com |        | Deleted | 10                   |
| a second a second second second                                                                                  | MOD Suzanne MOI Suzanne                                                   | demovoila+bonesso@gmail.com    |        | Active  | Ō                    |
| Supervisor<br>ID: 2205 - Full-Time                                                                               |                                                                           |                                |        | Antina  |                      |
| Anne Bonesso<br>Supervisor<br>ID: 2205 - Full-Time<br>Anthony Michaud<br>Full-Time                               | Emergency Maintenance Clinic Restaurant Ambul                             | ance                           |        | Active  | _                    |
| Anne Bonesso<br>Supervisor<br>N. 2205 - Full-Time<br>AND<br>Supervisor<br>Full-Time<br>David Genest<br>Full-Time | Emergency Maintenance Clinic Restaurant Ambul<br>Management Food Services | ance<br>dgenest@voila.app      |        | Active  | / 0                  |

# **15** Once you have clicked on the icon, select the confirm button to remove the employee as a supervisor.

|           | demovoila+aldik1@gmail.com                                                           |   |                                | Active |
|-----------|--------------------------------------------------------------------------------------|---|--------------------------------|--------|
| 1.00      | christianmichaud93@gmail.com                                                         |   |                                | Active |
|           | Confirm action                                                                       | × | (438) 883-4544                 | Active |
| Teams     | Are you sure that you wish to remove<br>Anne Bonesso from the supervisors?<br>Cancel | m | Email                          | Phone  |
| Projet    |                                                                                      |   | demovoila+charlevoix@gmail.com |        |
| ( MOD Suz | anne MOI Suzanne                                                                     |   | demovoila+bonesso@gmail.com    |        |
| Emergen   | cy Maintenance Clinic Restaurant Ambulance                                           |   |                                |        |
| Manager   | nent Food Services                                                                   |   | dgenest@voila.app              |        |

#### To add a manager, select Add a new manager.

|                                                |                                |                |         | Add a new superv | vis |
|------------------------------------------------|--------------------------------|----------------|---------|------------------|-----|
|                                                | Email                          | Phone          | Status  |                  |     |
|                                                | demovoila+charlevoix@gmail.com |                | Deleted | 1                | C   |
| ency Maintenance Clinic Restaurant Ambulance   |                                |                | Active  | 1                | C   |
| ement Food Services                            | dgenest@voila.app              |                | Active  | 1                | C   |
| gement accueil Housekeeping                    | demovoila@gmail.com            | (438) 883-4544 | Active  | 1                | Ē   |
| 1900Y                                          | Email                          | Phone          | Status  | 1                | ī   |
| ·                                              | demovalle i bennene Ormeli eem |                | Antin   |                  |     |
|                                                |                                |                |         | /                | _   |
| rgency Maintenance Clinic Restaurant Ambulance |                                |                | Active  | ľ                | C   |
|                                                | demovoila+rashford@gmail.com   |                | Active  | 1                | ٦   |
|                                                |                                |                |         |                  |     |
|                                                | demovoila+hamilton@gmail.com   |                | Active  | 1                | Ē   |

#### Then, click on Select an employee.

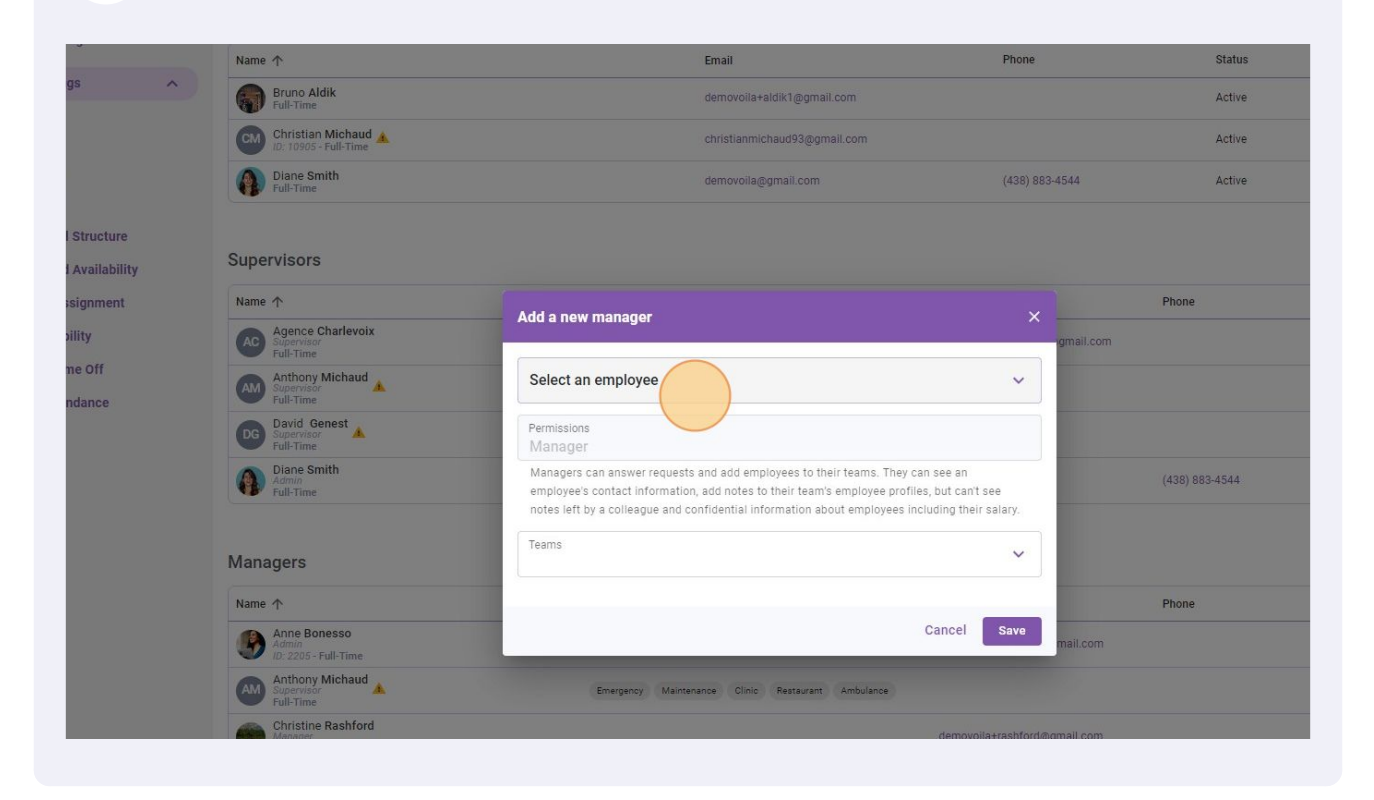

#### **18** Select the employee you desire to put as a manager.

| /oila!  | C back to settings         | Name 🛧                                     |                        | Email                        | Phone               | Status         |         |
|---------|----------------------------|--------------------------------------------|------------------------|------------------------------|---------------------|----------------|---------|
| WW.     | General Settings           | Bruno Aldik<br>Full-Time                   |                        | demovoila+aldik1@gmail.com   |                     | Active         |         |
| Abridge | Privacy                    | CM Christian Michaud                       |                        | christianmichaud93@gmail.com |                     | Active         |         |
| 日合      | Permissions                | Diane Smith                                |                        | demovoila@gmail.com          | (438) 883-4544      | Active         |         |
| Ħ       | Notifications              |                                            |                        |                              |                     |                |         |
| 2       | Organizational Structure   | Supervisors                                |                        |                              |                     |                |         |
| 0       | Schedules and Availability |                                            |                        |                              |                     |                |         |
| 8       | Invitation & Assignment    | Agence Charlevoix                          | Add a new manager      |                              |                     | Phone          | Status  |
| d.      | Payroll and Time Off       | C Supervisor<br>Full-Time                  |                        |                              | igmail.com          |                | Deleted |
| ç\$_    | Time and Attendance        | Anthony Michaud<br>Supervisor<br>Full-Time | Select an employee     |                              | ~                   |                | Active  |
|         | Billing                    | David Genest                               | Q                      |                              | Î                   |                | Active  |
|         | Integrations               | Diane Smith                                | Anne Bonesso - 210!    | 5                            |                     | (438) 883-4544 | Active  |
|         |                            | Full-Time                                  | AM Anthony Michaud     |                              |                     |                |         |
|         |                            | Manager                                    | 🐁 Bruno Aldik          |                              |                     |                |         |
|         |                            | Managers                                   | Bruno Aldik            |                              |                     |                |         |
|         |                            | Name 1                                     | CM Christian Michaud - | 10905                        | 1.000               | Phone          | Status  |
|         |                            | Admin<br>10: 2205 - Full-Time              | Christine Pachford     | 22365                        | mail.com            |                | Active  |
| 2       |                            | Anthony Michaud<br>Supervisor<br>Full-Time |                        | 22000                        |                     |                | Active  |
| 0       |                            | Christine Rashford<br>Manager              | Claudia Hamilton - 1   | 00                           | @gmail.com          |                | Active  |
|         |                            | Claudia Hamilton                           | DG David Genest        |                              |                     |                |         |
| 5Å2     |                            | Manager<br>ID: 100 - Full-Time             | Diane Smith            |                              | i@gmail.com         |                | Active  |
| EN      |                            | DG Supervisor<br>Full-Time                 |                        |                              | uğuncarğarana.app   |                | Active  |
|         |                            | Diane Smith<br>Admin<br>Full-Time          |                        |                              | demovoila@gmail.com | (438) 883-4544 | Active  |
| (23)    |                            |                                            |                        |                              |                     |                |         |

## **19** Once you have selected the employee, click save.

| -                                                      |                                                                              |                                                                                 |                              |                |         |                      |  |
|--------------------------------------------------------|------------------------------------------------------------------------------|---------------------------------------------------------------------------------|------------------------------|----------------|---------|----------------------|--|
| Name 🛧                                                 | Emai                                                                         | l.                                                                              | Phone                        | Status         |         |                      |  |
| Bruno Aldik<br>Full-Time                               | demo                                                                         | woila+aldik1@gmail.com                                                          |                              | Active         |         | Ô                    |  |
| CM Christian Michaud A<br>ID: 10905 - Full-Time        | christ                                                                       | tianmichaud93@gmail.com                                                         |                              | Active         |         | Ô                    |  |
| Diane Smith<br>Full-Time                               | demo                                                                         | woila@gmail.com                                                                 | (438) 883-4544               | Active         |         | Ō                    |  |
| Supervisore                                            |                                                                              |                                                                                 |                              |                |         | Add a new supervisor |  |
| Supervisors                                            |                                                                              |                                                                                 |                              |                |         | Add a new supervisor |  |
| Name 个                                                 | Add a new manager                                                            |                                                                                 | ×                            | Phone          | Status  |                      |  |
| Agence Charlevoix<br>Supervisor<br>Full-Time           |                                                                              |                                                                                 | gmail.com                    |                | Deleted | 1 0                  |  |
| Anthony Michaud<br>Supervisor<br>Full-Time             | Anne Bonesso - 2205                                                          |                                                                                 | ~                            |                | Active  | / 0                  |  |
| David Genest<br>Supervisor<br>Full-Time                | Permissions<br>Manager                                                       |                                                                                 |                              |                | Active  | / 0                  |  |
| Diane Smith<br>Admin<br>Full-Time                      | Managers can answer requests and ac<br>employee's contact information, add n | ld employees to their teams. They can<br>otes to their team's employee profiles | see an<br>, but can't see    | (438) 883-4544 | Active  | 1 0                  |  |
|                                                        | notes left by a colleague and confiden                                       | tial information about employees incli                                          | uding their salary.          |                |         |                      |  |
| Managers                                               | Teams Emergency S                                                            |                                                                                 | ~                            |                |         | Add a new manager    |  |
| Name 🛧                                                 |                                                                              |                                                                                 |                              | Phone          | Status  |                      |  |
| Anne Bonesso<br>Admin<br>ID: 2205 - Full-Time          |                                                                              | (                                                                               | Cancel Save hall.com         |                | Active  | 1 0                  |  |
| Anthony Michaud<br>Supervisor<br>Full-Time             | Emergency Maintenance                                                        | Clinic Restaurant Ambulance                                                     |                              |                | Active  | / 0                  |  |
| Christine Rashford<br>Manager<br>ID: 22365 - Full-Time |                                                                              |                                                                                 | demovoila+rashford@gmall.com |                | Active  | / 0                  |  |
| Claudia Hamilton<br>Manager<br>ID: 100 - Full-Time     |                                                                              |                                                                                 | demovoila+hamilton@gmail.com |                | Active  | / 0                  |  |
| David Genest                                           |                                                                              |                                                                                 |                              |                |         |                      |  |

#### **20** To remove a manager, click the trash icon next to the employee's name.

| Name 🛧                                                 | Email                                             | Phone                          | Status         |         |                      |
|--------------------------------------------------------|---------------------------------------------------|--------------------------------|----------------|---------|----------------------|
| Bruno Aldik<br>Full-Time                               | demovoila+aldik1@gmail.com                        |                                | Active         |         | Ō                    |
| Christian Michaud A                                    | christianmichaud93@gmail.com                      |                                | Active         |         | ō                    |
| Diane Smith<br>Full-Time                               | demovolla@gmail.com                               | (438) 883-4544                 | Active         |         | ō                    |
| Supervisors                                            |                                                   |                                |                |         | Add a new supervisor |
| Name 🛧                                                 | Teams                                             | Email                          | Phone          | Status  |                      |
| Agence Charlevoix<br>Supervisor<br>Full-Time           | Projet                                            | demovoila+charlevoix@gmail.com |                | Deleted | / 0                  |
| Anthony Michaud<br>Supervisor<br>Full-Time             | Emergency Maintenance Clinic Restaurant Ambulance |                                |                | Active  | / 0                  |
| David Genest<br>Supervisor<br>Full-Time                | Management Food Services                          | dgenest@voila.app              |                | Active  | 1 0                  |
| Diane Smith<br>Admin<br>Full-Time                      | Management accueil Housekeeping                   | demovoila@gmail.com            | (438) 883-4544 | Active  | / 0                  |
| Managers                                               |                                                   |                                |                |         | Add a new manager    |
| Name 个                                                 | Teams 🛧                                           | Email                          | Phone          | Status  |                      |
| Anne Bonesso<br>Manager<br>ID: 2205 - Full-Time        | Emergency                                         | demovoila+bonesso@gmail.com    |                | Active  | 0                    |
| Anthony Michaud<br>Supervisor<br>Full-Time             | Emergency Maintenance Clinic Restaurant Ambulance |                                |                | Active  |                      |
| Christine Rashford<br>Manager<br>ID: 22365 - Full-Time |                                                   | demovoila+rashford@gmail.com   |                | Active  | / 0                  |
| Claudia Hamilton<br>Manager<br>ID: 100 - Full-Time     |                                                   | demovoila+hamilton@gmail.com   |                | Active  | / 0                  |
| David Genest                                           |                                                   | dgenest@voila.app              |                | Active  | / 0                  |
|                                                        |                                                   |                                |                |         |                      |

# 21 Once you have clicked on the icon, select the confirm button to remove the employee as a supervisor.

| Teams                                                                       | Email                          | Phone          | Status  |
|-----------------------------------------------------------------------------|--------------------------------|----------------|---------|
| Projet                                                                      | demovoila+charlevoix@gmail.com |                | Deleted |
| Emergency Maintenance Clinic Restaurant Ambulance                           |                                |                | Active  |
| Confirm action ×                                                            | dgenest@voila.app              |                | Active  |
| Manage Are you sure that you wish to remove Anne Bonesso from the managers? | demovoila@gmail.com            | (438) 883-4544 | Active  |
| Cancel Confirm                                                              |                                |                |         |
| Teams 🛧                                                                     | Email                          | Phone          | Status  |
| Emergency                                                                   | demovoila+bonesso@gmail.com    |                | Active  |
| Emergency Maintenance Clinic Restaurant Ambulance                           |                                |                | Active  |
|                                                                             | demovoila+rashford@gmall.com   |                | Active  |
|                                                                             | demovoila+hamilton@gmail.com   |                | Active  |